## RICHIESTA ASSENZE PERSONALE DOCENTE TRAMITE PORTALE ARGO DID-UP

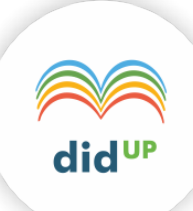

## Utilizzo dell'applicazione

Per l'accesso a **DID-UP**, digitare sul browser, l'indirizzo **http://www.portaleargo.it**, selezionare "Area DIDATTICA" e di seguito cliccare sull'icona "Registro elettronico didUP".

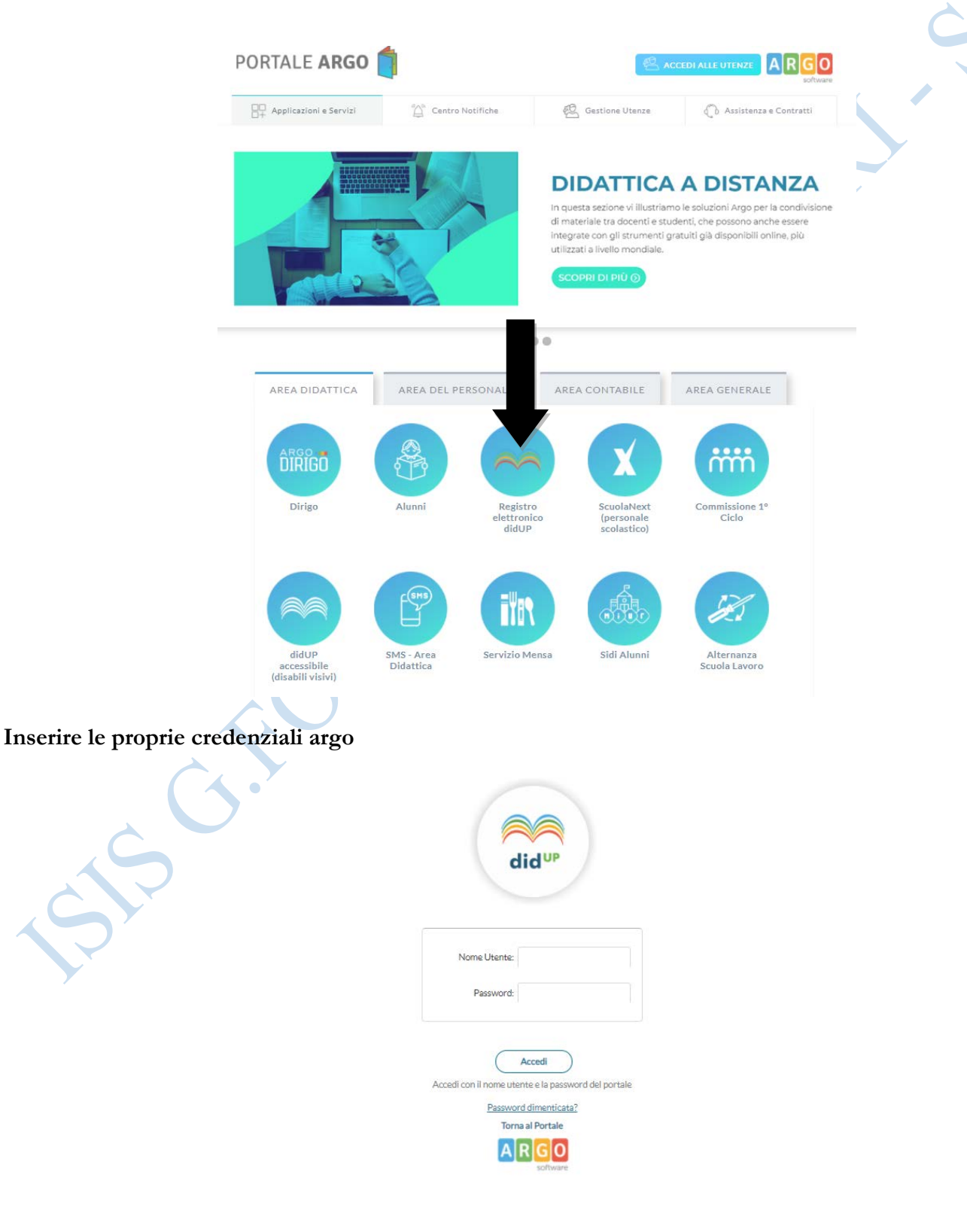

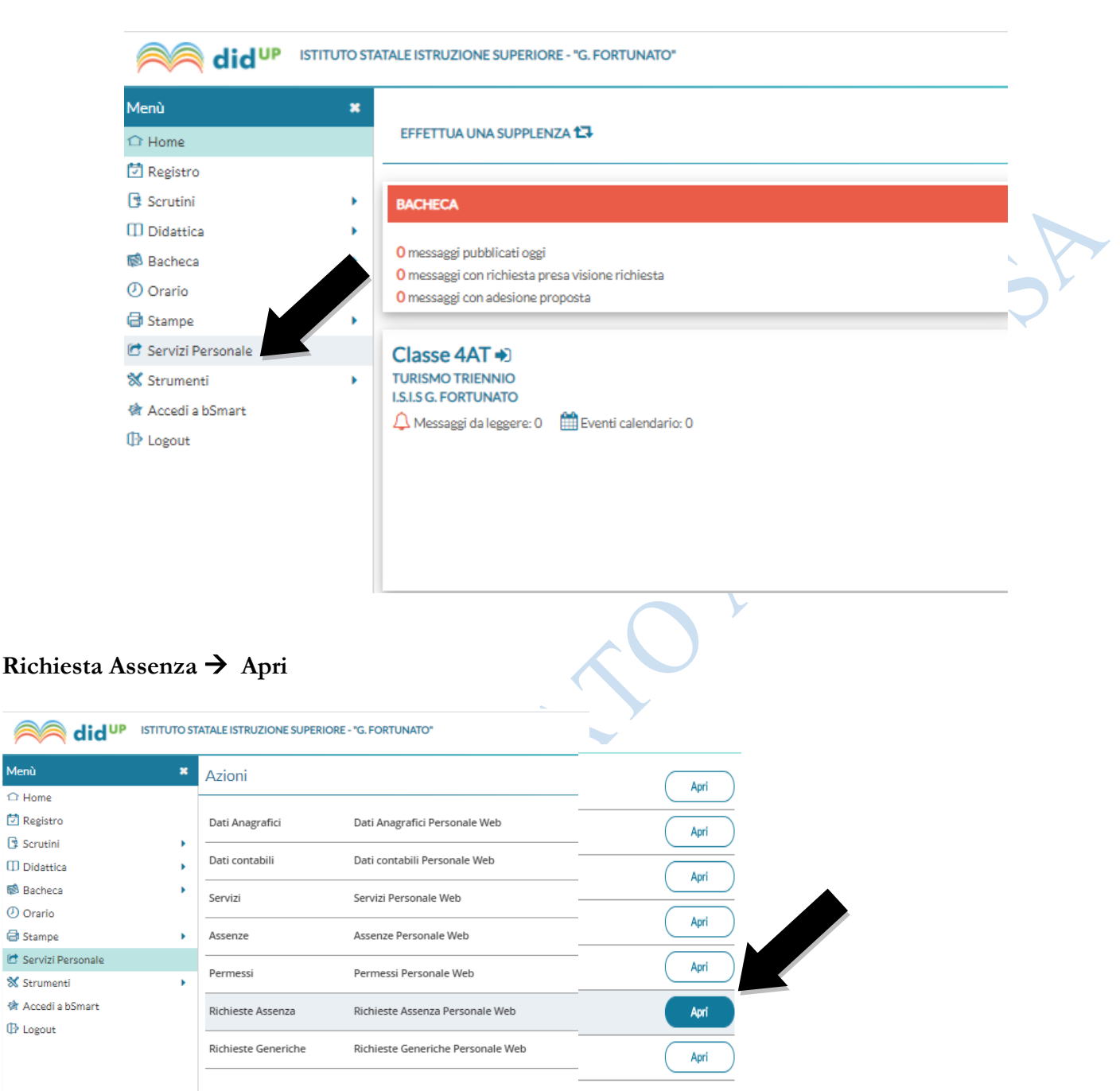

Posizionarsi sul Menù a sinistra selezionare la voce "Servizi Personale"

Menù

1 Home

Scrutini

🕗 Orario

🖨 Stampe

Logout

Per procedere all'inserimento è sufficiente cliccare sul bottone "Nuova richiesta": verrà visualizzato l'elenco delle assenze richiedibili filtrato in base al tipo di rapporto (tempo indeterminato, determinato o supplenza breve) e al tipo di assenza (Oraria-Giornaliera) collegata al servizio del dipendente alla data di sistema.

Una volta compilati i dati del form di richiesta (che cambiano al cambiare del tipo di assenza e dei parametri di autorizzazione della stessa) occorrerà salvare l'assenza, aggiungere eventuali allegati (certificati, ecc) e poi cliccare su "Inoltra" in modo da inviare la richiesta alla segreteria. Il sistema provvederà anche a generare una ricevuta di trasmissione che riepiloga i dati della richiesta stessa.

Nella nuova finestra andranno inseriti data inizio e data fine, si potranno inserire delle note personali o allegare file, a compilazione avvenuta salvare ed inoltrare

| GO ISTITUTO STATALE ISTRUZIONE SUPERIORE - "G. FORTU | VATO"       |                                |
|------------------------------------------------------|-------------|--------------------------------|
| Nuova richiesta                                      |             | Indietro Salva Inoltra Annulla |
| erie                                                 |             |                                |
| ata inizio:*                                         | Data fine:* | -                              |
|                                                      |             |                                |
| nno scolastico:*                                     |             |                                |
|                                                      |             |                                |
| ail:                                                 |             |                                |
| sllulare                                             |             |                                |
| numere.                                              |             |                                |
| ote richiedente:                                     |             | $\checkmark$                   |
|                                                      |             |                                |
|                                                      |             |                                |
|                                                      |             | <i>'</i>                       |
|                                                      |             |                                |

Nelle note, in caso di malattia, indicare (se in possesso) il numero di protocollo del certificato telematico o allegare impegnativa in caso di visita specialistica.

A questo punto si può inoltrare la domanda, annullare o tornare indietro per mantenere la domanda in bozza

Se in bozza per ritornare alla videata precedente e riprendere l'invio della richiesta scelta andare su seleziona. Alcune assenze hanno una tempistica per poter essere inoltrate, es. ferie va fatta 3 giorni prima, altrimenti il sistema rimanda un errore e non fa inoltrare la domanda. In questo caso rivolgersi alla segreteria personale.

5.1.